## Lenovo 11e Chromebook & Lenovo 100e Chromebook

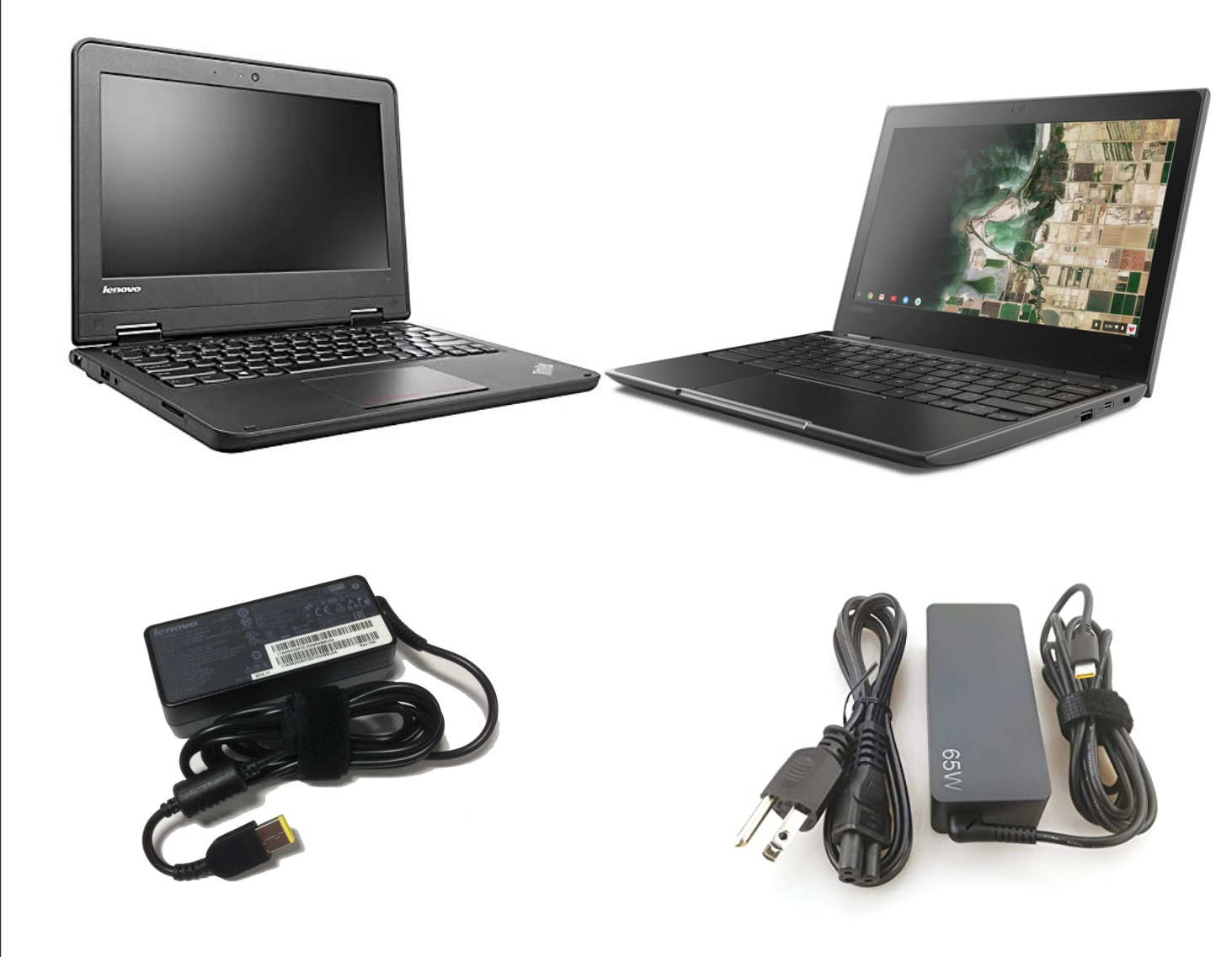

Para asistencia con Chromebooks favor de comunicarse con el departamento de tecnologia del distrito.

*Numero de telefono: (623) 547-1516 Correo Electronico: studenthelp@lesd.k12.az.us* 

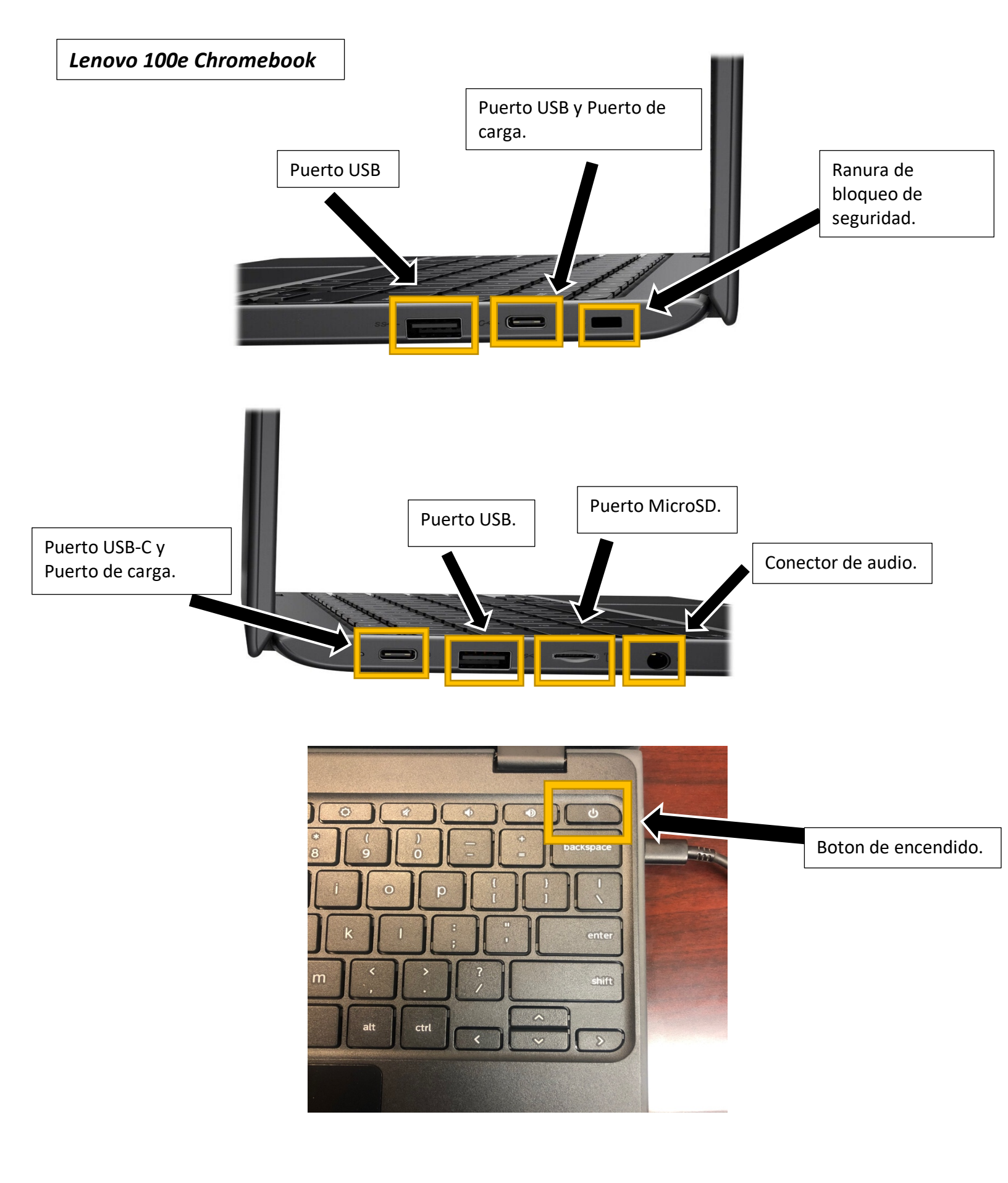

![](_page_2_Figure_0.jpeg)

![](_page_2_Figure_1.jpeg)

1- Seleccionar conexion de Wi-Fi de la lista de redes disponibles.

| Network not available                                                             |                                                               |   |  |  |  |  |  |
|-----------------------------------------------------------------------------------|---------------------------------------------------------------|---|--|--|--|--|--|
|                                                                                   |                                                               |   |  |  |  |  |  |
| Plea                                                                              | Please connect to the Internet to sign in to your Chromebook. |   |  |  |  |  |  |
| If you've already registered on this device, you can sign in as an existing user. |                                                               |   |  |  |  |  |  |
| <b>₹</b> â                                                                        | Staff79                                                       | ₽ |  |  |  |  |  |
| <b>P</b> a                                                                        | Student79                                                     | ₽ |  |  |  |  |  |
| Ŧ                                                                                 | CoxWiFi                                                       |   |  |  |  |  |  |
| Ŧ                                                                                 | Ring Setup 87                                                 |   |  |  |  |  |  |
|                                                                                   | Ring Setup 7c                                                 |   |  |  |  |  |  |
| Ŧ                                                                                 |                                                               |   |  |  |  |  |  |

2- Ingresar contraseña y presionar "Connect".

| Net          | $\sim$ |                                                      | ×              |          |
|--------------|--------|------------------------------------------------------|----------------|----------|
|              |        | Join Wi-Fi network                                   |                |          |
|              |        | SSID                                                 |                |          |
| Please co    | onn    | Cox-Test                                             |                |          |
| If you've    | alre   | Security                                             |                |          |
| -            | 210    | PSK (WPA or RSN)                                     |                | <b>m</b> |
| <b>*</b>     | 510    | Password                                             |                | E C      |
| <b>V</b> a S | Stu    |                                                      | 0              | ⊞        |
| <b>•</b>     | 20)    | Allow other users of this device to use this network |                |          |
| <b>▼</b> a I | .E     |                                                      | Cancel Connect |          |
| 🗙 L          | .E٤_   |                                                      |                |          |
|              |        | T101                                                 |                |          |
| Back         |        |                                                      |                |          |

4- Ingresar contraseña de la cuenta de correo

electronico escolar y presionar "Next".

3- Iniciar sesion con cuenta de correo electronico escolar y presionar "Next".

| Google<br>Sign in to your Chromebook<br>Managed by lesd k12.az.us. Learn more | Google<br>Hi Chromebook<br>© enroll@lesd.k12.az.us |
|-------------------------------------------------------------------------------|----------------------------------------------------|
| Enter your email@lesd.k12.az.us<br>Forgot email?                              | Enter your password -                              |
| < Back                                                                        | < Back                                             |

Nota: Es posible que estudiantes nuevos no tengan una cuenta de correo electronico escolar hasta el primer dia de clases.

![](_page_4_Picture_1.jpeg)

Click en "sign out" para cerrar sesion.

| Goog         | le                                        |
|--------------|-------------------------------------------|
| Sign         | in to your Chromebook                     |
| Managed      | by lesd.k12.az.us. Learn more             |
| Enter you    | enal@lesd.k12.az.us                       |
| Forgot en    | nail?                                     |
|              | Next                                      |
|              | _                                         |
|              |                                           |
|              |                                           |
|              |                                           |
| Store LLANCE |                                           |
| Sack         |                                           |
| ANCE DEVIS   | X X                                       |
|              |                                           |
|              |                                           |
|              |                                           |
|              |                                           |
|              | Click en "Shut down" para apagar sistema. |

Para asistencia con Chromebooks favor de comunicarse con el departamento de tecnologia del distrito.

*Numero de telefono: (623) 547-1516 Correo Electronico: studenthelp@lesd.k12.az.us*